## telepac Questions / Réponses

# Comment mettre à jour le registre parcellaire graphique ?

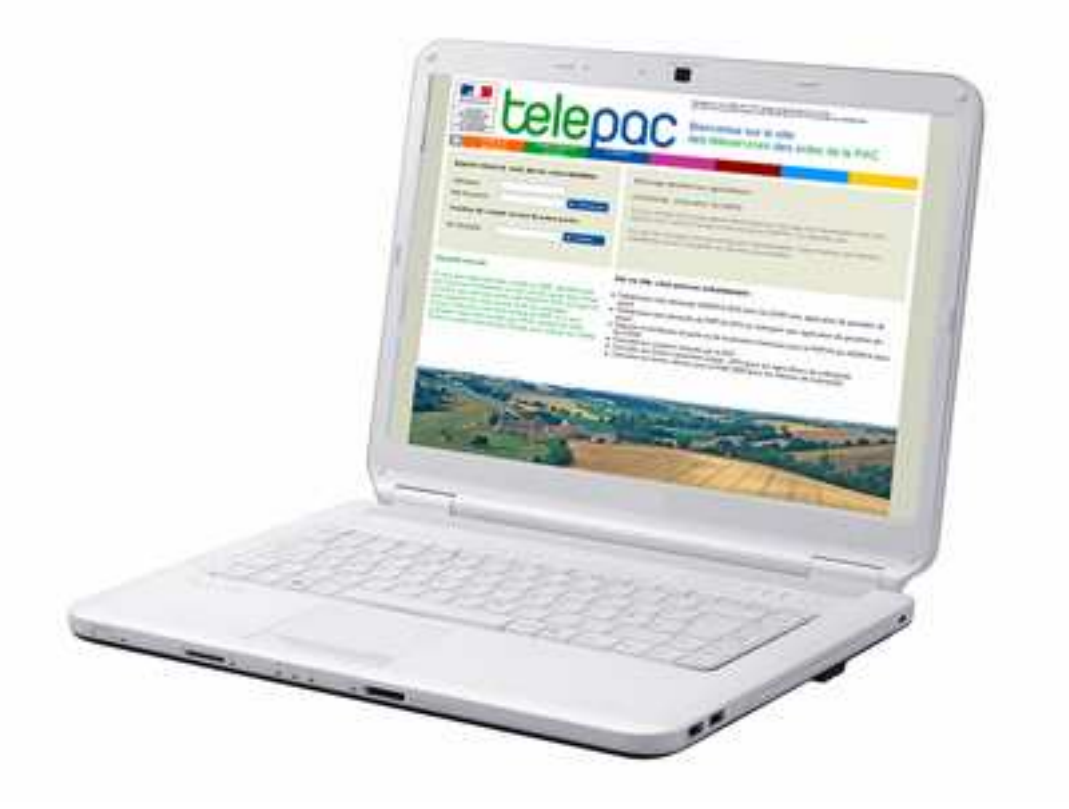

Document mis à jour le 8 avril 2011

Pour vos aides PAC pensez à télédéclarer (www.telepac.agriculture.gouv.fr )

## Liste des questions

| Localisation                                                                            | 3  |
|-----------------------------------------------------------------------------------------|----|
| 1 Comment faire pour se déplacer sur la carte ?                                         | 3  |
| 2 Comment faire pour se rapprocher sur la carte ?                                       | 3  |
| 3 Comment faire pour s'éloigner sur la carte ?                                          | 3  |
| 4 Comment faire pour trouver une commune sur la carte ?                                 | 3  |
| Mesurage                                                                                | 3  |
| 5 Comment faire pour mesurer une surface ?                                              | 3  |
| 6 Comment faire pour mesurer une ligne (haie, chemin, fossé)?                           | 3  |
| Îlots                                                                                   | 4  |
| 7 Comment faire pour sélectionner un îlot ?                                             | 4  |
| 8 Comment faire pour créer un îlot ?                                                    | 4  |
| 9 Comment faire pour modifier un îlot ?                                                 | 4  |
| 10 Comment faire pour supprimer un îlot ?                                               | 4  |
| 11 Comment faire pour supprimer une partie d'îlot ?                                     | 4  |
| 12 Comment faire pour retirer une surface au milieu d'un îlot ?                         | 4  |
| 13 Comment récupérer l'îlot d'un voisin ?                                               | 5  |
| 14 Comment dessiner un îlot en le collant sur les limites d'un autre îlot ?             | 5  |
| Parcelles                                                                               | 5  |
| 15 Où sont les parcelles que j'ai dessinées l'année dernière ?                          | 5  |
| 16 Est-ce que je peux importer le fichier des parcelles que j'ai préparé avec un logici | el |
| de cartographie ?                                                                       | 5  |
| 17 Est-ce que je dois dessiner toutes mes parcelles ?                                   | 6  |
| 18 Qu'est ce que la localisation indicative des parcelles ?                             | 6  |
| 19 Comment faire pour déclarer précisément deux cultures sur un îlot ?                  | 6  |
| 20 Comment dessiner une parcelle occupant la totalité de l'îlot ?                       | 6  |
| 21 Comment puis-je modifier les caractéristiques des parcelles (nature de la cultur     | e, |
| surface) ?                                                                              | 6  |

### Le registre parcellaire graphique

#### Localisation

#### 1.- Comment faire pour se déplacer sur la carte ?

Pour se déplacer sur la carte, sélectionnez la main de la barre d'outils. Cliquer ensuite sur la carte et maintenez le clic pendant le déplacement.

#### 2.- Comment faire pour se rapprocher sur la carte ?

Pour se rapprocher et grossir la vue, sélectionnez le zoom + <sup>1</sup> dans la barre d'outils. Cliquez ensuite sur la carte à l'endroit souhaité. Chaque clic vous rapprochera un peu plus.

#### 3.- Comment faire pour s'éloigner sur la carte ?

Pour s'éloigner et réduire la vue, sélectionnez le zoom - 🥄 dans la barre d'outils. Cliquez ensuite sur la carte à l'endroit souhaité. Chaque clic vous éloignera un peu plus.

#### 4.- Comment faire pour trouver une commune sur la carte ?

Pour vous localiser directement sur une commune, utilisez la fonction de centrage de la barre d'outils. Une boite de dialogue apparaît ; il vous suffit alors de sélectionner le département choisi, puis d'indiquer le nom, le code postal ou le code Insee de la commune.

#### Mesurage

#### **5.-** Comment faire pour mesurer une surface ?

Pour mesurer une surface, sélectionnez la fonction dans la barre d'outils. Cliquez ensuite dans la carte sur autant de points que nécessaire pour faire le contour de la surface à mesurer. Double-cliquez pour terminer le mesurage. Une boite de dialogue vous indique alors la superficie mesurée.

#### 6.- Comment faire pour mesurer une ligne (haie, chemin, fossé...)?

Pour mesurer une ligne, sélectionnez la fonction dans la barre d'outils. Cliquez ensuite dans la carte sur autant de points que nécessaire pour parcourir la ligne à mesurer. Doublecliquez pour terminer le mesurage. Une boite de dialogue vous indique alors la longueur mesurée.

#### Îlots

#### 7.- Comment faire pour sélectionner un îlot ?

Pour sélectionner un îlot sélectionnez la flèche kans la barre d'outils et cliquez sur l'îlot souhaité.

#### 8.- Comment faire pour créer un îlot ?

Pour créer un îlot, positionnez vous sur la carte à l'endroit souhaité, puis dans le menu « Îlot », cliquez sur « créer ». Ensuite, cliquez sur la carte pour déposer les points qui formeront votre îlot. Double-cliquez sur le dernier point pour terminer le dessin. Cliquez ensuite sur « Valider » en bas à droite de la carte. Une boite de dialogue s'ouvre pour vous permettre de donner un numéro à l'îlot nouvellement créé.

#### 9.- Comment faire pour modifier un îlot ?

Pour modifier un îlot, sélectionnez l'îlot avec la flèche , puis dans le menu « Îlot », sélectionnez « Modifier contours ». Les points constituant l'îlot s'affichent alors en blanc. Vous pouvez, en cliquant sur un point et en maintenant le clic, modifier la position du point. En lâchant le clic, le point se fixe à l'endroit choisi. Vous pouvez également ajouter un point en cliquant sur la ligne entre deux points, et supprimer un point existant en le sélectionnant avec la flèche et en appuyant sur la touche « Suppr » de votre clavier. Une fois les modifications terminées, cliquez sur « Valider » en bas à droite de l'écran.

#### **10.-** Comment faire pour supprimer un îlot ?

Pour supprimer un îlot, sélectionnez l'îlot avec la flèche , puis dans le menu « Îlot », sélectionnez « Supprimer ». Confirmer en cliquant « oui » dans la boite de dialogue qui s'ouvre. Votre îlot est supprimé du dossier.

#### 11.- Comment faire pour supprimer une partie d'îlot ?

Pour supprimer une partie d'îlot, sélectionnez l'îlot avec la flèche , puis dans le menu « Îlot », sélectionnez « Découper ». Il convient ersuite, à l'aide de la souris, de dessiner une ligne qui séparera l'îlot en deux parties. Pour dessiner cette ligne, déposez un point en dehors de l'îlot, puis continuez le dessin en déposant des points à l'intérieur de l'îlot. Finissez le dessin de la ligne de découpe en déposant un dernier point en dehors de l'îlot. Cliquez sur « Valider » en bas à droite de l'écran. Votre îlot se trouve alors séparé en deux. Saisissez un numéro pour la partie d'îlot créée suite à la découpe. Il vous reste à sélectionner la partie que vous souhaitez supprimer, puis à choisir « Supprimer » dans le menu « Îlot ». Confirmer en cliquant « oui » dans la boite de dialogue qui s'ouvre. Votre partie d'îlot est supprimée du dossier.

#### 12.- Comment faire pour retirer une surface au milieu d'un îlot ?

Pour retirer une surface d'un îlot, sélectionnez l'îlot avec la flèche , puis dans le menu « Îlot », sélectionnez « Exclure une surface ». Ensuite cliquez dans l'îlot pour déposer les points autour de la partie à retirer. Double-cliquez sur le dernier point pour terminer le dessin. Cliquez ensuite sur « Valider » en bas à droite de la carte. Un 'trou' apparaît alors dans l'îlot. La nouvelle surface de l'îlot, diminuée de la surface du 'trou', s'affiche dans le tableau à gauche de la carte.

#### Questions / Réponses TelePAC 2011 www.telepac.agriculture.gouv.fr

#### 13.- Comment récupérer le dessin d'un îlot cédé par un voisin ?

Pour récupérer le dessin d'un îlot cédé par un voisin, affichez la couche des îlots voisins grâce au gestionnaire de couches 🛃 de la barre d'outils. Localisez ensuite sur la carte l'îlot

à reprendre, puis cliquez sur l'icône dans la barre d'outils. La flèche se transforme en croix. Il vous suffit alors de cliquer au milieu de l'îlot à reprendre. Une boite de dialogue vous demande d'attribuer un numéro à l'îlot repris. Cliquez ensuite sur « Valider ». L'îlot est ajouté à votre dossier.

## 14.- Comment dessiner un îlot en le collant sur les limites d'un autre îlot ?

Positionnez vous sur la carte à l'endroit souhaité, à l'échelle 1/5.000ième, puis dans le menu

« Îlot » cliquez sur « Créer ». Cliquez ensuite sur l'icône de la barre d'outils. Une boite de dialogue vous demande de sélectionner la ou les couches sur lesquelles vous souhaitez appuyer votre dessin. Sélectionnez par exemple « Les îlots voisins ». Ensuite cliquez sur la carte pour déposer les points qui formeront votre îlot : à l'approche des points d'un îlot voisin, les points deviennent rouges. Cliquez sur ces points rouges pour coller votre dessin à l'îlot voisin. Vous pouvez coller votre îlot à autant de points que vous le souhaitez. Double-cliquez sur le dernier point pour terminer le dessin. Cliquez ensuite sur « Valider » en bas à droite de la carte. Une boite de dialogue s'ouvre alors pour vous permettre de donner un numéro à l'îlot nouvellement créé.

#### **Parcelles**

#### 15.- Où sont les parcelles que j'ai dessinées l'année dernière ?

Les parcelles que vous avez télédéclarées l'an dernier ont été archivées et peuvent être importées dans le dossier en cours en cliquant sur le menu « Import/Export» / « Import parcelles ».

Il vous suffit alors de cliquer sur le lien « Import des parcelles de la campagne 2010 ».

La liste des parcelles apparaît à l'écran. Les parcelles non importables figurent en grisé. Vous pouvez choisir d'importer toutes les parcelles en cliquant sur « Sélectionner tout » en haut de la liste, ou choisir d'importer certaines parcelles seulement. Pour cela, cochez les cases devant les parcelles que vous souhaitez importer. Une fois votre choix effectué, cliquez sur « Valider » en bas à droite de l'écran.

Une vue de vos parcelles apparaît alors sur la carte. Cliquez sur « Valider » en bas à droite de la carte pour valider l'import. Vos parcelles sont importées dans votre dossier.

## 16.- Est-ce que je peux importer le fichier des parcelles que j'ai préparé avec un logiciel de cartographie ?

Un fichier de parcelles peut être importé dans votre dossier en cliquant sur le menu « Import/Export » / « Import parcelles ».

Il suffit d'aller dans la zone située sous la partie « Import de parcelles depuis un fichier Shapefile » et de sélectionner sur votre poste de travail les trois fichiers constituant votre couche de parcelles (.SHP, .SHX, .DBF). Cliquez ensuite sur « Continuer » en bas à droite de l'écran.

La liste des parcelles apparaît à l'écran. Les parcelles non importables figurent en grisé. Vous pouvez choisir d'importer toutes les parcelles en cliquant sur « Sélectionner tout » en haut de la liste, ou choisir d'importer certaines parcelles seulement. Pour cela, cochez les cases devant les parcelles que vous souhaitez importer. Une fois votre choix effectué, cliquez sur « Valider » en bas à droite de l'écran.

Questions / Réponses TelePAC 2011 www.telepac.agriculture.gouv.fr

Une vue de vos parcelles apparaît alors sur la carte. Cliquez sur « Valider » en bas à droite de la carte pour valider l'import. Vos parcelles sont importées dans votre dossier.

#### 17.- Est-ce que je dois dessiner toutes mes parcelles ?

L'ensemble des parcelles de votre dossier doit être dessiné ou localisé indicativement.

#### 18.- Qu'est ce que la localisation indicative des parcelles ?

La localisation indicative des parcelles ne peut être utilisée que si la parcelle ne porte pas de mesure agroenvironnementale (sinon, il est nécessaire de délimiter précisément les contours de la parcelle engagée).

La fonction de localisation indicative vous permet d'indiquer l'emplacement d'une parcelle sans en dessiner le contour. Pour utiliser cette fonction, sélectionnez l'îlot sur lequel vous

souhaitez localiser la parcelle à l'aide de la flèche . Cliquez ensuite sur le menu « Parcelles », puis « Localiser indicativement ». Le pointeur se transforme en une croix. Il vous suffit de cliquer au milieu de la culture souhaitée afin d'en indiquer la localisation. Une boîte de dialogue s'ouvre afin de vous permettre de renseigner les informations relatives à la parcelle (nature de la culture, surface déclarée...). Renseignez les champs nécessaires puis cliquez sur « Valider ». Un petit carré vert apparaît alors dans l'îlot à l'emplacement de la parcelle, et affiche le code culture de la parcelle.

#### 19.- Comment faire pour déclarer précisément deux cultures sur un îlot ?

Sélectionnez à l'aide de la flèche l'îlot sur lequel vous souhaitez déclarer vos deux parcelles. Cliquez ensuite sur le menu « Îlot », puis « Séparer en deux parcelles ». Il vous faut ensuite à l'aide de la souris dessiner une ligne qui séparera l'îlot en deux parcelles. Pour dessiner cette ligne, déposez un point en dehors de l'îlot puis continuez le dessin en déposant des points le long de la ligne de séparation à l'intérieur de l'îlot. Finissez le dessin de la ligne de séparation par un point en dehors de l'îlot. Pour modifier le tracé de la ligne de séparation, déplacez les points qui la constituent, puis effectuez un double-clic sur les parcelles pour consulter les nouvelles surfaces. Cliquez alors sur « Valider » en bas à droite de l'écran. Deux boîtes de dialogue s'ouvriront successivement, afin de vous permettre de renseigner les informations relatives aux 2 parcelles créées par la séparation (nature des cultures, surfaces déclarées ...). Renseignez les champs nécessaires puis cliquez sur « Valider ». Vos deux parcelles apparaissent en vert dans l'îlot.

#### 20.- Comment dessiner une parcelle occupant la totalité de l'îlot ?

Sélectionnez à l'aide de la flèche l'îlot sur lequel vous souhaitez déclarer votre parcelle. Cliquez ensuite sur le menu « Parcelle », puis « Créer parcelle pleine ». Une boîte de dialogue s'ouvre afin de vous permettre de renseigner les informations relatives à cette parcelle (nature de la culture, surface déclarée...). Renseignez les champs nécessaires puis cliquez sur « Valider ». Votre parcelle apparaît en vert dans l'îlot.

## 21.- Comment puis-je modifier les caractéristiques des parcelles (nature de la culture, surface ...) ?

Sélectionnez à l'aide de la flèche la parcelle dont vous souhaitez modifier les caractéristiques. Cliquez ensuite sur le menu « Parcelle », puis « Modifier caractéristiques ». Une boîte de dialogue s'ouvre alors, vous permettant de modifier les informations relatives à cette parcelle (nature de la culture, surface déclarée...). Modifiez les champs nécessaires puis cliquez sur « Valider ».

Questions / Réponses TelePAC 2011 www.telepac.agriculture.gouv.fr